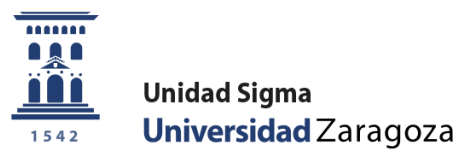

## Manual de Usuario

# Reserva de plazas Curso 2024/25

Abril de 2024

Unidad Sigma. Vicegerencia Académica

Versión 1

### <u>ÍNDICE</u>

| 1. INTRODUCCIÓN                                                 | 3  |
|-----------------------------------------------------------------|----|
| 2. PAGO RESERVA DE PLAZA                                        | 3  |
| 2.1. Reserva de plazas: Menú secretaría                         | 4  |
| 2.2. Reserva de plazas. Menú autoservicio                       | 6  |
| 2.3. Bloquear/desbloquear estudios posibles                     | 10 |
| 2.4. Listado de reservas de plazas                              | 12 |
| 2.5. Gestión reserva                                            | 13 |
| 3. CONCILIACIÓN DEL IMPORTE DE LA RESERVA DE PLAZA EN MATRÍCULA | 16 |
| 4. DEVOLUCIÓN DEL IMPORTE DE LA RESERVA DE PLAZA                | 18 |

#### **1. INTRODUCCIÓN**

En el curso 2017/18 se implementó en SIGMA la opción de menú denominada "**Pago reserva de plazas**" para poder gestionar el pago de la reserva de plazas para estudios de Máster, mediante el abono de un importe fijo anticipado sobre el importe de la liquidación de matrícula.

Se añadió una nueva actividad académica denominada **RPL - Reserva plaza máster** y un nuevo submenú denominado "Pago reserva de plazas" en el módulo de TAS dentro del menú "Gestión de Movimientos".

La reserva de plazas se ofrece como autoservicio al alumno y el pago se realizará exclusivamente por TPV, mediante tarjeta de crédito o débito. No obstante, también está disponible en perfil secretaría para los casos en los que sea necesaria vuestra intervención.

Solamente pueden realizar el pago de la reserva de plazas aquellos alumnos admitidos que ya estén **traspasados a matrícula** en los estudios en los que se activa el proceso de reserva.

Para evitar que se puedan matricular alumnos admitidos que no cumplen los requisitos de matrícula regulados en la resolución de la Universidad de Zaragoza, por la que se hacen públicos los plazos y el procedimiento de acceso, admisión y matrícula en las enseñanzas oficiales de Máster Universitario, se ha parametrizado el proceso de traspaso para que **todos** los alumnos tengan su "estudio posible" bloqueado. Por tanto, para permitir matrícula a los alumnos que corresponda habrá que desbloquear sus "estudios posibles".

Posteriormente, en el curso académico 2022/23, se introdujo en la gestión de la reserva de plaza la opción de pago de reserva por **llamamiento**. Cada secretaría desde la opción explicada en el **punto 2.1. "Reserva de plazas: Menú secretaría"** creará las reservas correspondientes y el estudiante desde el autoservicio de <u>Pago por internet con tarjeta de crédito o débito por TPV</u> de la Secretaría Virtual deberá abonar el importe de la reserva. Si dicha reserva de plaza no es abonada en el plazo establecido, la secretaría deberá anular esta reserva de plaza desde la opción detallada en el último apartado del menú **"Gestión reserva"**.

La reserva no siempre implica realizar el pago de un importe. Pueden excluirse del pago aquellos alumnos que se benefician de exención de esta tasa para los colectivos que determine la anteriormente citada resolución. Estas reservas exentas de pago se realizarán desde el menú **"Gestión reserva"** disponible solamente a usuarios de secretaría.

Si en el proceso de matrícula los movimientos de la reserva están validados y conciliados, se descuenta el importe anticipado indicando en la liquidación de la matrícula que dicho importe se ha pagado con anterioridad. El movimiento de tasas de la reserva **se anula** y el movimiento de la matrícula se concilia automáticamente por el importe anticipado.

#### 2. PAGO RESERVA DE PLAZA

La gestión de la reserva de plazas está en el módulo de tasas - en el menú de "Gestión de Movimientos" - submenú "Pago reserva de plazas":

- Reserva de plazas (secretaría y autoservicio)
- Bloquear/desbloquear estudios posibles
- Listado reserva plazas
- Gestión reserva

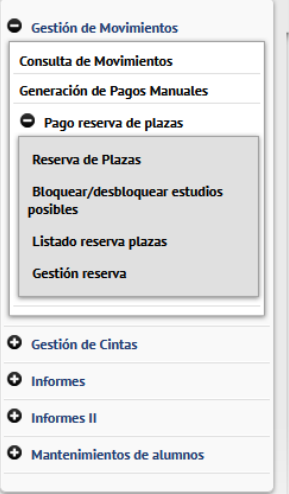

#### 2.1. Reserva de plazas: Menú secretaría

El proceso de pago de reserva de plazas lo realiza el estudiante a través de la opción "Pago reserva plaza máster" disponible en la Secretaría virtual en el apartado de "Solicitud de Admisión en Máster Universitario o Doctorado". En el punto 2.2 se detalla el proceso reserva de plazas por autoservicio.

A continuación, se detalla el **proceso de reserva de plazas con el perfil de secretaria** para los casos en los que sea necesaria vuestra intervención, como la creación de reserva de plazas a los **estudiantes admitidos en fase 1 por llamamiento** que se **deberá realizar desde este menú**. Posteriormente, el alumno deberá abonar el importe de la reserva por el autoservicio de pago por TPV.

En primer lugar, se muestra una pantalla que permite seleccionar el año académico; se muestra el actual por defecto. **Importante seleccionar el año correspondiente (2024/25).** Como siempre, se permite introducir o buscar un alumno con el icono de lupa. Una vez introducido/localizado el NIP del alumno se pulsa "Continuar".

|                                                         | Mis Aplicaciones Mi cuenta Soporte Desconexión                      |
|---------------------------------------------------------|---------------------------------------------------------------------|
| Gestión de Movimientos                                  | Gestión de Movimientos > Pago reserva de plazas > Reserva de Plazas |
| Consulta de Movimientos<br>Generación de Pagos Manuales | Reserva de plazas                                                   |
| Pago reserva de plazas                                  | Año/Semestre 2024/25-0 V                                            |
| Bloquear/desbloquear estudios<br>posibles               | NIP Atumno                                                          |
| Listado reserva plazas<br>Gestión reserva               | 💆 Limpiar 🖉 Continuar                                               |
|                                                         |                                                                     |
| Gestión de Cintas     Informes                          |                                                                     |
| O Informes II                                           |                                                                     |
| Mantenimientos de alumnos                               |                                                                     |

En la zona de edición se muestra una lista desplegable con los "estudios posibles" del alumno en los que está activa la reserva de plazas y no se ha realizado aún dicha reserva.

En perfil autoservicio-alumno hay definido un rango de fechas en el cual el alumno va a poder efectuar el pago de la reserva de plaza. Esta restricción de fechas no existe en perfil secretaria.

Se indica uno de los valores de la lista de estudios; se selecciona el campo "Importe" y la única forma de pago es Pago electrónico (TPV). Pulsamos "Reservar".

|                                           | Mis Aplicaciones Mi cuenta              | Soporte Desconexión                                                            |
|-------------------------------------------|-----------------------------------------|--------------------------------------------------------------------------------|
| Gestión de Movimientos                    | Gestión de Movimientos > Pago reserva o | de plazas > Reserva de Plazas                                                  |
| Consulta de Movimientos                   | NID Alverage                            |                                                                                |
| Generación de Pagos Manuales              | Nombre                                  |                                                                                |
| Pago reserva de plazas                    | DNI                                     |                                                                                |
|                                           | Año academico                           |                                                                                |
| Reserva de Plazas                         |                                         |                                                                                |
| Bloquear/desbloquear estudios<br>posibles | Reserva de plazas                       |                                                                                |
| Listado reserva plazas                    |                                         |                                                                                |
| Gestión reserva                           | Selecciona plan de estudios             | Máster Universitario en Abogacía y Procura 🗸                                   |
|                                           | Importe                                 | Reserva plaza máster (300 €) - 300                                             |
|                                           | Forma de pago                           | Pago Electrónico (TPV) 🗸 🗾                                                     |
| Gestión de Cintas                         |                                         |                                                                                |
| Informes                                  |                                         | Reservar                                                                       |
| Informes II                               |                                         |                                                                                |
| Mantenimientos de alumnos                 |                                         |                                                                                |
|                                           | Código 🗉 Centro                         | Actividad académica      Código      Plan de estudios      Importe      Estado |
|                                           |                                         |                                                                                |

En este momento, se ha generado un movimiento con la actividad académica RPL (se puede consultar en consulta de movimientos).

IMPORTANTE: En este punto se ha creado la reserva de plaza a los alumnos admitidos en fase 1 por llamamiento. Posteriormente, el alumno deberá abonar el importe de la reserva por el autoservicio de pago por TPV.

Al pulsar "Aceptar" se inicia el pago de la reserva por TPV. A continuación, se mostrarán las pantallas de la plataforma de pago TPV de CECA.

|                                           | Mis Aplicaciones Mi        | cuenta Soporte Desconexion                          |  |
|-------------------------------------------|----------------------------|-----------------------------------------------------|--|
| Gestión de Movimientos                    | Gestión de Movimientos > P | ago reserva de plazas > Reserva de Plazas           |  |
| Consulta de Movimientos                   | II                         |                                                     |  |
| Generación de Pagos Manuales              | Información del pa         | go seleccionado                                     |  |
| Pago reserva de plazas                    | Centro                     | 102 Facultad de Derecho                             |  |
| Design de Diseste                         | Actividad académica        | RPL - Reserva plaza máster                          |  |
| Reserva de Plazas                         | Tipo de estudio            | 6 - Máster                                          |  |
| Bloquear/desbloquear estudios<br>posibles | Importe a pagar            | 300 €                                               |  |
| Listado reserva plazas                    |                            |                                                     |  |
| Gestión reserva                           | <b>6</b> Se va a pro       | cesar el pago mediante tarjeta de crédito o débito. |  |
| Gestión de Cintas                         |                            |                                                     |  |
| Informes                                  |                            | Volver 🗸 🖌 Aceptar                                  |  |
| Informes II                               |                            |                                                     |  |
| Mantenimientos de alumnos                 |                            |                                                     |  |
|                                           |                            |                                                     |  |

Al finalizar la reserva se emite un comprobante para el alumno.

- En la zona de selección se muestra las reservas realizadas por el alumno ese año y el estado de las mismas: pendiente, pagado, anulado.

| • Gestión de Movimientos                                                                               | Gestión de Movimientos > Pago reserva        | de plazas > Reserva de Plazas                   |                                                   |         |
|----------------------------------------------------------------------------------------------------|----------------------------------------------|-------------------------------------------------|---------------------------------------------------|---------|
| Consulta de Movimientos<br>Generación de Pagos Manuales<br>Pago reserva de plazas<br>Reserva de Plazas | NIP Alumno<br>Nombre<br>DNI<br>Año academico |                                                 |                                                   |         |
| Bloquear/desbloquear estudios posibles                                                                 | Reserva de plazas                            |                                                 |                                                   |         |
| Listado reserva plazas<br>Gestión reserva                                                              | Selecciona plan de estudios<br>Importe       | <ul> <li>Selecciona plan de estudios</li> </ul> |                                                   |         |
| Gestión de Cintas                                                                                      | Forma de pago                                | <b>v</b>                                        |                                                   |         |
| Informes     Informes II     Mantenimientos de alumnos                                                 |                                              | Notver Reser                                    | var                                               |         |
|                                                                                                    | Código 🖯 Cent                                | ro 🛛 Actividad académica 🖻 Código               | 🛛 🔁 Plan de estudios 🕒 Importe 🕒 E                | stado 🖯 |
|                                                                                                    | 102 Facultad o                               | le Derecho RPL - Reserva plaza 642 máster       | Máster Universitario en 300<br>Abogacía y Procura | Pagado  |
|                                                                                                    |                                              | ~                                               |                                                   |         |

#### 2.2. Reserva de plazas. Menú autoservicio

El alumno va a realizar el pago de la reserva de plaza por autoservicio a través de la opción "Pago reserva plaza máster" disponible en la Secretaría virtual en el apartado de "Solicitud de Admisión en Máster Universitario o Doctorado". El alumno desde autoservicio, siempre que este traspasado a matrícula, deberá realizar el pago de la reserva de plaza de máster. En este autoservicio, el alumno creará su propio movimiento de RPL que abonará por TPV.

## El proceso de pago de la reserva por <u>llamamiento</u> se recoge en el punto anterior y en la guía para el pago de la reserva de plaza.

| Nuevo ingreso  | Grado       | Máster oficial     | Doctorado       | Estudios propios | Becas | Internacionales | Títulos |                                |
|----------------|-------------|--------------------|-----------------|------------------|-------|-----------------|---------|--------------------------------|
|                |             |                    |                 |                  |       |                 |         |                                |
|                |             |                    |                 |                  |       |                 |         |                                |
| Secretar       | ía vir      | tual               |                 |                  |       |                 | Secreta | ría Virtual                    |
|                |             |                    |                 |                  |       |                 |         |                                |
|                |             |                    |                 |                  |       |                 |         | Identidad administrativa (para |
| Acceso y Adm   | nisión a    | Grado              |                 |                  |       |                 | Ľ       | obtención y cambio             |
| Pruebas de A   | cceso a la  | Universidad (EvA   | U)              |                  |       |                 |         | Carnet universitario           |
| > Consul       | ta de resul | tados por INTERNE  | ET              |                  |       |                 |         | Pago on-line de recibos        |
| > Solicitu     | id de segur | nda corrección     |                 |                  |       |                 | (P)     | académicos y de EvAU           |
| Pruebas de A   | cceso para  | mayores de 25 y    | de 45 años      |                  |       |                 |         | Avudica                        |
| > Inscrip      | ción        |                    |                 |                  |       |                 |         | Ayuuica                        |
| > Consul       | ta de resul | tados              |                 |                  |       |                 |         |                                |
| Acceso mayor   | res de 40 a | ños con experien   | icia profesiona | I                |       |                 |         |                                |
| > Inscrip      | ción        |                    |                 |                  |       |                 |         |                                |
| > Consul       | ta de resul | tados              |                 |                  |       |                 |         |                                |
| Admisión a es  | studios de  | Grado              |                 |                  |       |                 |         |                                |
| > Solicitu     | ıd de admi: | sión por internet  |                 |                  |       |                 |         |                                |
| > Resulta      | idos de adi | misión             |                 |                  |       |                 |         |                                |
| > Listas o     | de espera d | le admisión. Llama | amientos        |                  |       |                 |         |                                |
| Traslado de E  | xpediente   | EvAU a otras uni   | versidades      |                  |       |                 |         |                                |
| > Solicito     | ud de trasl | ado                |                 |                  |       |                 |         |                                |
| Solicitud de A | dmisió      | n en Máster        | Universita      | rio o Doctorad   | o     |                 |         |                                |
| > Máster Univ  | ersitario   | > Guía             |                 |                  |       |                 |         |                                |
| > Pago reserv  | a plaza má  | ster Guía          |                 |                  |       |                 |         |                                |

Automatrícula en Grado, Máster Universitario y Doctorado

> Doctorado

El alumno accederá como siempre con NIP y contraseña administrativa.

|          | <b>Universidad</b><br>Zaragoza                     |
|----------|----------------------------------------------------|
|          | Iniciar sesión                                     |
| *        | Usuario/a                                          |
| <b>A</b> | Contraseña                                         |
|          |                                                    |
|          | Entrar                                             |
|          | Pulse aquí si no puede ver correctamente la página |

Pulsamos el menú "Pago reserva de plazas".

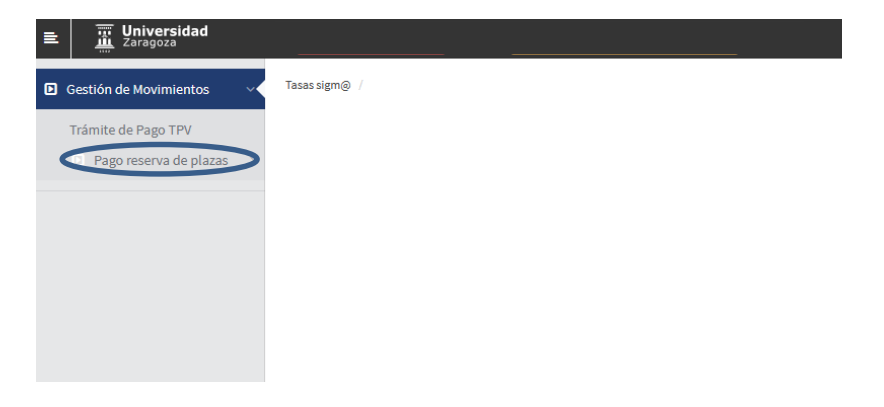

Posteriormente pulsamos Reserva de Plazas.

| ■ Universidad<br>Zaragoza |               |
|---------------------------|---------------|
| Gestión de Movimientos    | Tasas sigm@ / |
| Trámite de Pago TPV       |               |
| Pago reserva de plazas    |               |
| Reserva de Plazas         |               |
|                           |               |
|                           |               |
|                           |               |
|                           |               |

Se selecciona el año en cuestión (2024/25) y pulsamos "Continuar"

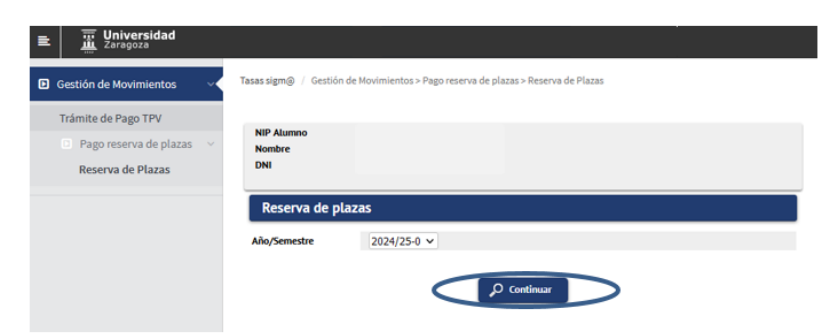

Se muestra una pantalla donde se puede seleccionar el plan de estudios para el cual se va a efectuar la reserva de plaza (en caso de tener concedido el acceso a más de un plan, se debe elegir mediante el desplegable **"Selecciona plan de estudios**" el máster para el que se desea confirmar el pago de la reserva).

El importe de la reserva será posteriormente descontado del pago de la matrícula. Se selecciona el campo "Importe" y la única forma de pago es Pago electrónico (TPV).

Se pulsa "Reservar".

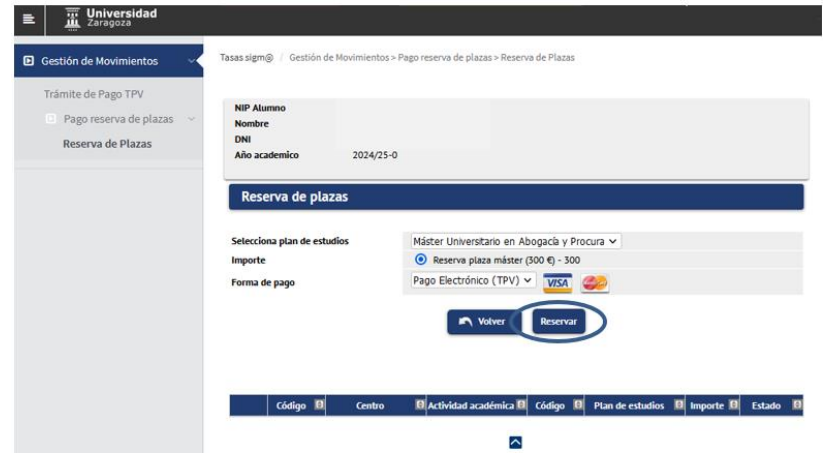

Unidad SIGMA/Vicegerencia Académica

Se pulsa "Aceptar" y se inicia el pago de la reserva por TPV.

| ■ Universidad<br>Zaragoza |                                                                     |                                                                              |
|---------------------------|---------------------------------------------------------------------|------------------------------------------------------------------------------|
| Gestión de Movimientos    | Tasas sigm  / Gestión de Mo                                         | vimientos > Pago reserva de plazas > Reserva de Plazas                       |
| Trámite de Pago TPV       |                                                                     |                                                                              |
| Pago reserva de plazas ~  | Información del page                                                | o seleccionado                                                               |
| Reserva de Plazas         | Centro<br>Actividad académica<br>Tipo de estudio<br>Importe a pagar | 102 Facultad de Derecho<br>RPL - Reserva plaza máster<br>6 - Máster<br>300 € |
|                           | Se va a proce                                                       | ar el pago mediante tarjeta de crédito o débito.                             |

A continuación se rellenan los campos con los datos de la tarjeta bancaria. **Tarjetas válidas**: VISA Y MASTERCARD.

- **Tarjeta:** 16 cifras de la tarjeta bancaria.
- **Código de seguridad:** 3 cifras del código de validación.
- **Fecha de caducidad:** Se introduce el mes y año de caducidad de la tarjeta.

Una vez rellenados todos los campos se pulsa "Pagar".

| iberCaja ⋲ 🧯                           | Confirmación del pag                                                                                                    |
|----------------------------------------|----------------------------------------------------------------------------------------------------|
| Forma de pago                          | Datos del pago                                                                                                    |
| Pago con tarjeta     Visa     Ochanica | Número de operación:         Importe:           67620         300 €           Tarjeta:         Fecha caducidad (MMAAAA):           v         2024 ∨ |
|                                        | Código segundad                                                                                                    |

A continuación, se pulsa "Aceptar" y se espera a la confirmación del pago.

| iberCaja 🗲 🔯                                                      | Operación<br>AUTORIZADA |
|-------------------------------------------------------------------|-------------------------|
| Número de operación:                                              | importe:                |
| 6/620<br>Compra finalizada<br>Datos que identifican la operación: | 300 C                   |
| Número de operación: Importe: Fecha / Hora                        |                         |
| 67620 300,00 12-04-2024                                           | 13:14:35                |
| Autorización: Referencia                                          |                         |
| 101000 1200401551240412131435600<br>VISA<br>sccutt D Check        | 7000                    |
| Por favor, no actualice la página<br>'Atrás'. Gracias             | ní pulse el botón       |

| Espere mientras se confirma la información del pago                                        |  |  |  |  |
|--------------------------------------------------------------------------------------------|--|--|--|--|
| Espere por favor                                                                           |  |  |  |  |
| Este proceso de confirmación del pago con la entidad bancaria puede tardar varios minutos. |  |  |  |  |

Una vez finalizado correctamente el pago, la reserva ha quedado formalizada y se muestra un comprobante de pago el cual se puede descargar, imprimir, etc.

| ۹ ۸                          | 1 de 1                                                              | 11                                              | -   + Tam                                   | año automátic                             | :0 ~                                      |                                 | Τé                   | 2 🖬      |                | - |
|------------------------------|---------------------------------------------------------------------|-------------------------------------------------|---------------------------------------------|-------------------------------------------|-------------------------------------------|---------------------------------|----------------------|----------|----------------|---|
|                              |                                                                     |                                                 | <b>Uni</b><br>Zara                          | <b>versic</b><br>goza                     | lad                                       |                                 |                      |          |                |   |
|                              |                                                                     | CO                                              | MPROBAN                                     | ITE DE PAG                                | 30                                        |                                 |                      |          |                |   |
| El Sr./<br>de Res<br>curso a | La Sra.<br>serva plaza más<br>cadémico 2024/2                       | , h<br>ter del Máste<br>5-0. Los date           | a realizado<br>er Universi<br>os identifica | un pago d<br>tario en At<br>ativos del pa | e 300,00 E<br>logacía y l<br>logo son los | UR en ci<br>Procura<br>siguient | oncep<br>para<br>es: | to<br>el |                |   |
| lden<br>Cód<br>Feci          | tificación del pag<br>go de autorizació<br>na y hora:               | o: 67621<br>in:<br>12.04.2024                   | 4 13.15.48                                  |                                           |                                           |                                 |                      |          |                |   |
| NOTA                         |                                                                     |                                                 |                                             |                                           |                                           |                                 |                      |          |                |   |
| 1.<br>2.                     | Cuando formalio<br>matrícula del cu<br>La admisión de<br>presentada | ces la matric<br>rso académic<br>finitiva al es | cula, este<br>co 2024/25-<br>studio está    | pago será<br>-0.<br>sujeta a l            | descontado<br>a verificaci                | o del im<br>ón de la            | a doci               | final o  | de la<br>ación |   |

Una vez abonada la reserva de plaza de máster si se vuelve a entrar al menú Reserva de Plazas se muestra el registro del movimiento RPL en estado pagado.

| Gestión de Movimientos                                        | Tasas sigm () / Gestión de Movimient         | os > Pago reserva de plazas > R | Reserva de Plazas           |            |                                               |           |            |
|---------------------------------------------------------------|----------------------------------------------|---------------------------------|-----------------------------|------------|-----------------------------------------------|-----------|------------|
| Trámite de Pago TPV Pago reserva de plazas  Reserva de Plazas | NIP Alumno<br>Nombre<br>DNI<br>Año academico | 2024/25-0                       |                             |            |                                               |           |            |
|                                                               | Reserva de plazas                            |                                 |                             |            |                                               |           |            |
|                                                               | Selecciona plan de estudios                  |                                 | •                           |            |                                               |           |            |
|                                                               | Importe                                      |                                 | Selecciona plan de estudios |            |                                               |           |            |
|                                                               | Forma de pago                                |                                 | <b>v</b>                    |            |                                               |           |            |
|                                                               |                                              |                                 | Notver                      | Reservar   |                                               |           |            |
|                                                               | Código 日                                     | Centro                          | Actividad académica         | E Código E | Plan de estudios 🛛 🛙                          | Importe 🛙 | Estado 🛛 🖯 |
|                                                               | 102                                          | Facultad de Derecho             | RPL - Reserva plaza máster  | 642        | Máster Universitario en Abogacía y<br>Procura | 300       | Pagado     |
|                                                               |                                              |                                 |                             |            |                                               |           |            |

#### **IMPORTANTE:**

Si se ha intentado realizar el pago de la reserva de plaza con resultado negativo, se queda grabado el movimiento pero, lógicamente, sin validar ni conciliar. Para abonar este movimiento hay que ir a la opción **"Trámite de Pago TPV".** 

En el menú pago reserva de plazas no se puede volver a pagar.

El alumno tiene que ir a la opción **"Trámite de Pago TPV"**, seleccionar el año académico que sale por defecto (cualquiera) o el año en cuestión (2024/25) y pulsar el botón "Buscar".

| Gestión de Movimientos ···                           | Tasas sigm@ / Gestión de Movimientos > Trámite de Pago TPV |
|------------------------------------------------------|------------------------------------------------------------|
| Trámite de Pago TPV           Pago reserva de plazas | NIP Alumno<br>Nombre<br>DNI                                |
|                                                      | Búsqueda de pagos pendientes                               |
|                                                      | Añø/semestre (cualquiera) v                                |
|                                                      |                                                            |

Se selecciona el icono de flecha debajo de la columna "Acción" para seleccionar el pago pendiente.

| ■ Universidad<br>Zaragoza |                                      |                                                                 |                                       |               |                        |
|---------------------------|--------------------------------------|-----------------------------------------------------------------|---------------------------------------|---------------|------------------------|
| Gestión de Movimientos    | Tasas sigm@ / Gestión de Movimientos | > Trámite de Pago TPV                                           |                                       |               |                        |
| Trámite de Pago TPV       |                                      |                                                                 |                                       |               |                        |
| Pago reserva de plazas    | NIP Alumno<br>Nombre<br>DNI          |                                                                 |                                       |               |                        |
|                           | Año academico (c                     | :ualquiera)                                                     |                                       |               |                        |
|                           | Búsqueda de pagos pendi              | ientes                                                          |                                       |               |                        |
|                           |                                      |                                                                 | Volver                                |               |                        |
|                           |                                      |                                                                 |                                       |               |                        |
|                           | Acción 🛛 Año/Semestre                | entro 📵 Plan de estudios 📵                                      | Actividad académica                   | fio 🔲 Importe | 🛙 Tipo Movimiento 🛙    |
|                           | 2024/25-0 102 -                      | Facultad de 642 - Máster Universitario en<br>Abogacía y Procura | RPL - Reserva plaza<br>máster 6 - Más | ter 300       | Pago Único/Primer Pago |
|                           |                                      |                                                                 |                                       |               |                        |

Finalmente pagar.

| ₽ | Jaragoza                                   |                                              | · · · ·                                          |
|---|--------------------------------------------|----------------------------------------------|--------------------------------------------------|
| ▣ | Gestión de Movimientos 🛛 🗸                 | Tasas sigm@ / Gestión de Movir               | mientos > Trámite de Pago TPV                    |
|   | Trámite de Pago TPV Pago reserva de plazas | NIP Alumno<br>Nombre<br>DNI<br>Año academico | 2024/25-0                                        |
|   |                                            | Información del pag                          | go seleccionado                                  |
|   |                                            | Centro                                       | 102 - Facultad de Derecho                        |
|   |                                            | Plan de estudios                             | 642 - Máster Universitario en Abogacía y Procura |
|   |                                            | Actividad académica                          | RPL - Reserva plaza máster                       |
|   |                                            | Tipo Estudio                                 | 6 - Máster                                       |
|   |                                            | Importe                                      | 300                                              |
|   |                                            | Forma de pago                                | TPV V                                            |
|   |                                            |                                              | Pagar Nober                                      |

A continuación se muestran las pantallas ya informadas anteriormente de la plataforma de pago TPV.

#### 2.3. Bloquear/desbloquear estudios posibles

Por defecto, todos los alumnos traspasados a matrícula desde Accesos tienen los estudios posibles bloqueados por seguridad. Desde esta opción, **cada centro deberá desbloquear a los alumnos admitidos que cumplen los requisitos de matrícula** regulados en la resolución de la Universidad de Zaragoza, por la que se hacen públicos los plazos y el procedimiento de acceso, admisión y matrícula en las enseñanzas oficiales de Máster Universitario.

Seleccionamos el submenú "Bloquear/desbloquear estudios posibles". Seleccionamos el año académico y plan correspondientes y "Buscar".

|                                                                                                    | Mis Aplicaciones   | Mi cuenta Soporte Desconexión                                          |
|----------------------------------------------------------------------------------------------------|--------------------|------------------------------------------------------------------------|
| Gestión de Movimientos     Consulta de Movimientos                                                          | Gestión de Movimie | ntos > Pago reserva de plazas > Bloquear/desbloquear estudios posibles |
| Generación de Pagos Manuales <ul> <li>Pago reserva de plazas</li> </ul>                                     | Año academico      | 2024/25-0 ~                                                            |
| Reserva de Plazas<br>Bloquear/desbloquear estudios<br>posibles<br>Listado reserva plazas<br>Gestión reserva | Plan               | 642 - Máster Universitario en Abogacía y Procura 🗸 🗸                   |
| Gestión de Cintas     Informes     Informes II     Mantenimientos de atumnos                                |                    |                                                                        |

Se muestra todos los alumnos traspasados a matrícula con los estudios posibles bloqueados. Junto a los datos de los alumnos se muestran el estado en que se encuentra la reserva del alumno.

**Despinchando las casillas de verificación de la columna 'Bloquear'** de los estudiantes que cumplen los requisitos de matrícula y **pulsando el botón 'Grabar'** se desbloquean los estudios posibles permitiendo la posterior matrícula.

Con la opción del botón **'Desbloquear pagados y finalizados'**, y **posteriormente 'Grabar'**, la aplicación desbloquea los estudios posibles a los alumnos **admitidos de la fase 1** que tengan la reserva pagada (en verde) y tengan los estudios previos finalizados.

|                                        | Mis Aplicaciones       | Mi cuenta Soporte                  | Desconexión                                                                                                    |                          |
|----------------------------------------|------------------------|------------------------------------|----------------------------------------------------------------------------------------------------|--------------------------|
| • Gestión de Movimientos               | Gestión de Movimientos | > Pago reserva de plazas > Bloquea | ar/desbloquear estudios posibles                                                                                                    |                          |
| Consulta de Movimientos                |                        |                                    |                                                                                                    |                          |
| Generación de Pagos Manuales           | Bloquear/Dest          | oloquear acceso a matri            | icula                                                                                                    |                          |
| Pago reserva de plazas                 | Año academico          | 2024/25-0                          | - University of a state of a state of a stat |                          |
| Reserva de Plazas                      | - Lali                 | 042 - Master                       |                                                                                                    |                          |
| Bloquear/desbloquear estudios posibles |                        |                                    |                                                                                                    |                          |
| Listado reserva plazas                 | Marcar/Desmarc         | ar todos Desmarcar concili         | iados Marcar sin reserva Marcar reservas sin conciliar Marcar sin reserva y/o pago Desbloque                                                                                                    | ar pagados y finalizados |
| Gestión reserva                        |                        |                                    | Notver 🛄 Grabar                                                                                                    |                          |
| • Gestión de Cintas                    | Bloquear               | Nip                                | Apellidos, Nombre                                                                                                    | Estado                   |
| O Informes                             |                        |                                    | Pina Tarton, Clara                                                                                                    | -                        |
| O Informes II                          |                        |                                    | Quítez Barcelona, Sofía                                                                                                    |                          |
| Mantenimientos de alumnos              |                        |                                    | Pellés Viamonte, Ylenia                                                                                                    |                          |
|                                        |                        |                                    | Gómez Guangaje, Belgica Estefanía                                                                                                    |                          |
|                                        |                        |                                    | Rodriguez Marqueta, Ruth Maria                                                                                                    | •                        |
|                                        |                        |                                    | Legarre Cortés, Gema                                                                                                    |                          |
|                                        |                        |                                    | Gómez Alfonso, Victoria Claudia                                                                                                    | •                        |
|                                        |                        |                                    | Blasco Oiz, Jaime                                                                                                    | -                        |
|                                        |                        |                                    | Medina Bonilla, Maria                                                                                                    | •                        |
|                                        |                        |                                    | Acosta del Rivero, Carlos                                                                                                    | •                        |
|                                        |                        |                                    | Aranda Rodríguez, Santiago                                                                                                    | •                        |
|                                        |                        |                                    | Pastor Luzón, Luna                                                                                                    |                          |
|                                        |                        |                                    | Pardos Casas, Begoña                                                                                                    | -                        |
|                                        |                        |                                    | Sanz de Torres, Sonsoles                                                                                                    |                          |
|                                        |                        |                                    | Martín del Pino, Marcos                                                                                                    | -                        |

En el ejemplo que se muestra a continuación se ha desbloqueado a cinco alumnos que cumplen con los criterios de reserva realizada y pagada y los estudios previos finalizados. Se puede comprobar esta información en el listado de reserva plazas. Este listado muestra el estado de la reserva y si tiene o no los estudios finalizados.

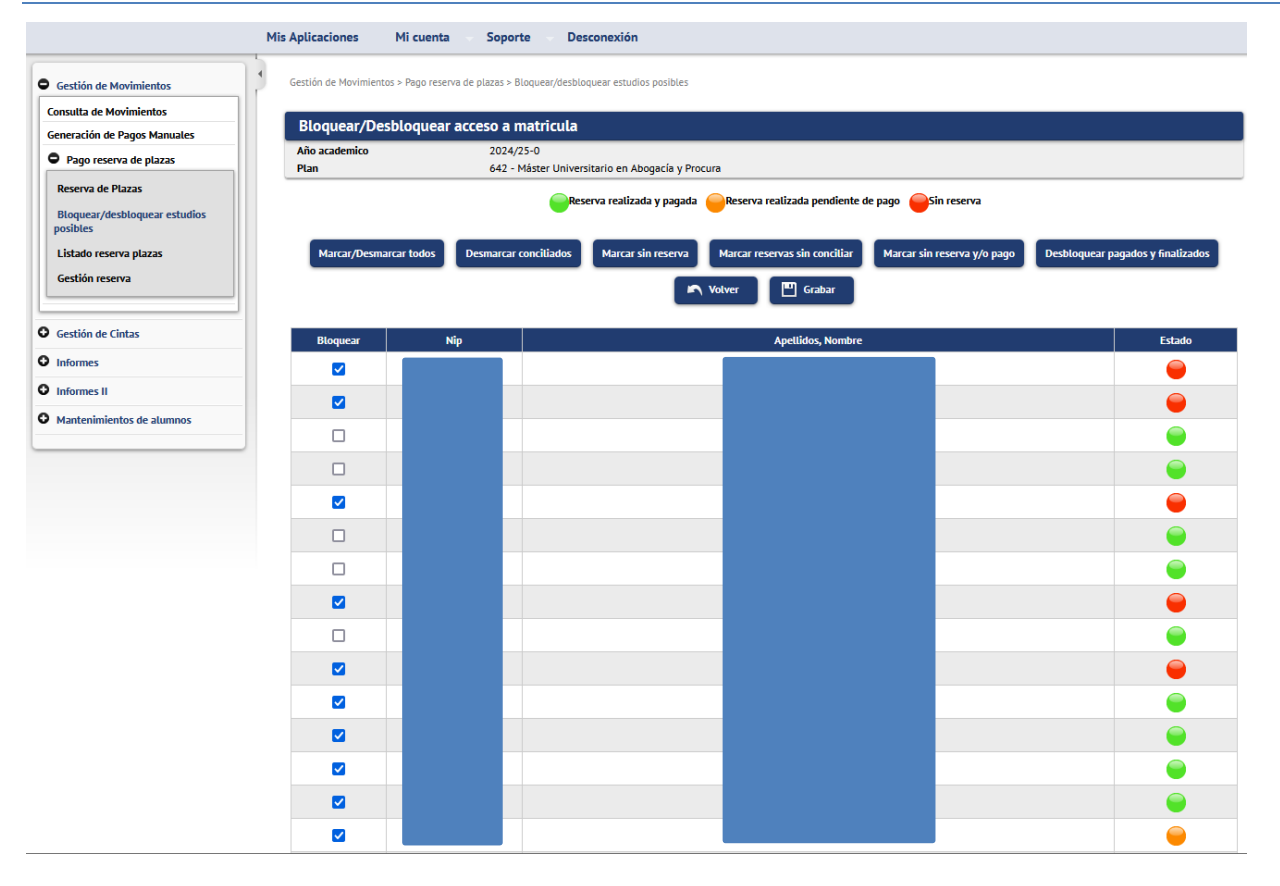

#### Importante:

La utilidad de "Desbloquear pagados y finalizados" solo sirve para los alumnos admitidos y con estudios finalizados de la fase 1. Para permitir la matrícula de los alumnos admitidos con matrícula condicionada de la fase 1 y los admitidos de las sucesivas fases habrá que despinchar la casilla de verificación de la columna Bloquear y posteriormente grabar.

#### 2.4. Listado de reservas de plazas

Para conocer el estado de las reservas se proporciona un listado que permite seleccionar los siguientes criterios:

- Año académico
- Plan de estudios
- Alumnos con reserva o alumnos con acceso al máster.

|                                                                                                    | Mis Aplicaciones Mi cuenta Soporte Desconexión                                                                                                    |
|----------------------------------------------------------------------------------------------------|----------------------------------------------------------------------------------------------------|
| <ul> <li>Gestión de Movimientos</li> <li>Consulta de Movimientos</li> <li>Generación de Pagos Manuales</li> <li>Pago reserva de plazas</li> <li>Reserva de Plazas</li> <li>Bloquear/desbloquear estudios posibles</li> <li>Listado reserva plazas</li> <li>Gestión de Cintas</li> <li>Informes</li> </ul> | Gestión de Movimientos > Pago reserva de plazas > Listado reserva plazas         Listado reserva de plazas         Año/<br>Semestre<br>Plan         642 - Máster Universitario en Abogacía y Procura         Filtro<br>Alumnos         Alumnos con reserva         Alumnos con reserva         Alumnos |
| Informes II     Mantenimientos de alumnos                                                                                                    |                                                                                                    |

Unidad SIGMA/Vicegerencia Académica

Ejemplo de listado en formato pdf con filtro alumnos con acceso al máster.

Se muestran los alumnos traspasados a matrícula, si tiene o no reserva, el estado de los movimientos, fechas, importe y si tiene o no los estudios finalizados.

| Tarago | r <b>sidad</b> |                                    |                 |                          |                     |                       | Fect                      | na: 12/04/2024          |
|--------|----------------|------------------------------------|-----------------|--------------------------|---------------------|-----------------------|---------------------------|-------------------------|
|        |                |                                    |                 |                          |                     |                       |                           |                         |
|        |                |                                    | Listado         | o alumno                 | s acceso            |                       |                           |                         |
| Año Ac | adémico        | 2024/25 - 0                        |                 |                          |                     |                       |                           |                         |
| Plan   |                | 642 - Máster Universitario en Abog | gacía y Procura |                          |                     |                       |                           |                         |
| DNI    | NIP            | Apellidos, Nombre                  | Reserva         | Estado                   | Fecha<br>validación | Fecha<br>conciliación | Importe del<br>movimiento | Estudios<br>finalizados |
|        |                |                                    | No              |                          |                     |                       | 0                         | No                      |
|        |                |                                    | Sí              | Validado y<br>conciliado | 12/04/2024          | 12/04/2024            | 300                       | No                      |
|        |                |                                    | No              |                          |                     |                       | 0                         | Sí                      |
|        |                |                                    | Sí              |                          |                     |                       | 300                       | Sí                      |
|        |                |                                    | Sí              | Validado y<br>conciliado | 12/04/2024          | 12/04/2024            | 300                       | No                      |
|        |                |                                    | Sí              | Validado y<br>conciliado | 12/04/2024          | 12/04/2024            | 300                       | No                      |
|        |                |                                    | No              |                          |                     |                       | 0                         | No                      |
|        |                |                                    | Sí              | Validado y<br>conciliado | 12/04/2024          | 12/04/2024            | 300                       | Sí                      |
|        |                |                                    | Sí              |                          |                     |                       | 300                       | No                      |
|        |                |                                    | Sí              | Validado y<br>conciliado | 12/04/2024          | 12/04/2024            | 300                       | No                      |
|        |                |                                    | Sí              | Validado y<br>conciliado | 12/04/2024          | 12/04/2024            | 300                       | No                      |
|        |                |                                    | Si              | Validado y<br>conciliado | 12/04/2024          | 12/04/2024            | 300                       | No                      |

#### 2.5. Gestión reserva

Desde este submenú se permite las siguientes tres acciones:

- 1. Crear reserva con importe 0
- 2. Cambiar reserva de un plan a otro
- 3. Eliminar reserva.
  - Ningún alumno puede realizar desde autoservicio una reserva de plaza con importe 0. Solo se puede realizar desde el perfil de secretaría. Como hemos indicado anteriormente, anualmente en la resolución de la Universidad de Zaragoza, por la que se hacen públicos los plazos y el procedimiento de acceso, admisión y matrícula en las enseñanzas oficiales de Máster Universitario, se determina los colectivos exentos de pago. Por tanto, **debéis crear el movimiento de reserva de plaza** desde este menú.

#### Indicamos NIP Alumno y pulsamos botón "Añadir".

|                                                                                                    | Mis Aplicaciones           | Mi cuenta 🤝 Soporte 🐳 Descon                   | exión       |         |        |
|----------------------------------------------------------------------------------------------------|----------------------------|------------------------------------------------|-------------|---------|--------|
| Gestión de Movimientos     Consulta de Movimientos                                                                                                    | Gestión de Movimien        | tos > Pago reserva de plazas > Gestión reserva |             |         |        |
| Generación de Pagos Manuales                                                                                                    | Reserva de F               | Plazas                                         |             |         |        |
| <ul> <li>Pago reserva de plazas</li> <li>Reserva de Plazas</li> <li>Bloquear/desbloquear estudios<br/>posibles</li> <li>Listado reserva plazas</li> <li>Gestión reserva</li> </ul> | Año/Semestre<br>NIP Alumno | 2024/25-0 V<br>P<br>Buscar                     | Añadir      |         |        |
| • Gestión de Cintas                                                                                                    | Centros                    | Actividad académica                            | Código plan | Importe | Estado |
| • Informes                                                                                                    |                            |                                                |             |         |        |
| O Informes II                                                                                                    |                            |                                                |             |         |        |
| • Mantenimientos de alumnos                                                                                                    |                            |                                                |             |         |        |

Se selecciona el plan de estudios en cuestión y pulsamos el botón "Reservar".

|                                                         | Mis Aplicaciones Mi         | cuenta Soporte Desconexión              |
|---------------------------------------------------------|-----------------------------|-----------------------------------------|
| Gestión de Movimientos                                  | Gestión de Movimientos > Po | ago reserva de plazas > Gestión reserva |
| Consulta de Movimientos<br>Generación de Pagos Manuales | NIP Alumno<br>Nombre        |                                         |
| Pago reserva de plazas      Reserva de Plazas           | DNI<br>Año/Semestre         | 2024/25-0                               |
| Bloquear/desbloquear estudios<br>posibles               | Deserve de Die              |                                         |
| Listado reserva plazas<br>Gestión reserva               | Selecciona plan de          | Izats                                   |
| Gestión de Cintas                                       | estudios                    | Notver Reservar                         |
| O Informes                                              |                             |                                         |
| O Informes II                                           |                             |                                         |
| Mantenimientos de alumnos                               |                             |                                         |

Como muestra la siguiente pantalla, los datos se guardan correctamente. Pulsando el botón "Volver" se muestra la pantalla donde se muestra la información de la reserva con importe 0.

|                                                                                                    | Mis Aplicaciones Mi cuenta Soporte Desconexión                                                                                                    |
|----------------------------------------------------------------------------------------------------|----------------------------------------------------------------------------------------------------|
| Gestión de Movimientos                                                                                                    | Gestión de Movimientos > Pago reserva de plazas > Gestión reserva                                                                                                    |
| Consulta de Movimientos                                                                                                    | NID Alumno                                                                                                    |
| Generación de Pagos Manuales                                                                                                    | Nombre                                                                                                    |
| Pago reserva de plazas                                                                                                    | DNI                                                                                                    |
| Reserva de Plazas                                                                                                    | Año/Semestre 2024/25-0                                                                                                    |
| Bloquear/desbloquear estudios                                                                                                    |                                                                                                    |
| posibles                                                                                                    | Pesenva de Diazas                                                                                                    |
| Listado reserva plazas                                                                                                    | Reseiva de Plazas                                                                                                    |
| Gestión reserva                                                                                                    | Los datos se han guardado correctamente.                                                                                                    |
| A Cartián da Cintar                                                                                                    |                                                                                                    |
| descion de cincas                                                                                                    | Selecciona plan de 642 - Máster Universitario en Abogacía y Procura V                                                                                                    |
| U Informes                                                                                                    | estudios                                                                                                    |
| O Informes II                                                                                                    | Volver Reservar                                                                                                    |
| O Mantenimientos de alumnos                                                                                                    |                                                                                                    |
|                                                                                                    |                                                                                                    |
| <ul> <li>Gestión de Movimientos</li> </ul>                                                                                                    | Mis Aplicaciones         Mi cuenta         Soporte         Desconexión           Gestión de Movimientos > Pago reserva de plazas > Gestión reserva         Contractor de plazas > Gestión reserva         Contractor de plazas > Gestión reserva                                                                                                    |
| <ul> <li>Gestión de Movimientos</li> <li>Consulta de Movimientos</li> </ul>                                                                                                    | Mis Aplicaciones         Mi cuenta         Soporte         Desconexión           Gestión de Movimientos > Pago reserva de plazas > Gestión reserva         Image: Comparison of the serva         Image: Comparison of the serva                                                                                                    |
| <ul> <li>Gestión de Movimientos</li> <li>Consulta de Movimientos</li> <li>Generación de Pagos Manuales</li> </ul>                                                                                                    | Mis Aplicaciones       Mi cuenta       Soporte       Desconexión         Gestión de Movimientos > Pago reserva de plazas > Gestión reserva       Reserva de Plazas                                                                                                    |
| <ul> <li>Gestión de Movimientos</li> <li>Consulta de Movimientos</li> <li>Generación de Pagos Manuales</li> <li>Pago reserva de plazas</li> </ul>                                                                                                    | Mis Aplicaciones       Mi cuenta       Soporte       Desconexión         Gestión de Movimientos > Pago reserva de plazas > Gestión reserva       Reserva de Plazas                                                                                                    |
| Gestión de Movimientos     Consulta de Movimientos     Generación de Pagos Manuales     Pago reserva de plazas     Reserva de Plazas                                                                                                    | Mis Aplicaciones       Mi cuenta       Soporte       Desconexión         Gestión de Movimientos > Pago reserva de plazas > Gestión reserva       Reserva de Plazas         RESERVA       RESERVA                                                                                                    |
| <ul> <li>Gestión de Movimientos</li> <li>Consulta de Movimientos</li> <li>Generación de Pagos Manuales</li> <li>Pago reserva de plazas</li> <li>Reserva de Plazas</li> <li>Bloguear/desbloguear estudios</li> </ul>                                                                                                    | Mis Aplicaciones     Mi cuenta     Soporte     Desconexión       Gestión de Movimientos > Pago reserva de plazas > Gestión reserva       Reserva de Plazas       RESERVA       Año/Semestre     2024/25-0, ×                                                                                                    |
| <ul> <li>Gestión de Movimientos</li> <li>Consulta de Movimientos</li> <li>Generación de Pagos Manuales</li> <li>Pago reserva de plazas</li> <li>Reserva de Plazas</li> <li>Bioquear/desbloquear estudios<br/>posibles</li> </ul>                                                                                                    | Mis Aplicaciones       Mi cuenta       Soporte       Desconexión         Gestión de Movimientos > Pago reserva de plazas > Gestión reserva       Reserva de Plazas         Reserva de Plazas       RESERVA         Año/Semestre       2024/25-0 V         NIE Alumno       P                                                                                                    |
| <ul> <li>Gestión de Movimientos</li> <li>Consulta de Movimientos</li> <li>Generación de Pagos Manuales</li> <li>Pago reserva de plazas</li> <li>Reserva de Plazas</li> <li>Bloquear/desbloquear estudios<br/>posibles</li> <li>Listado reserva plazas</li> </ul>                                                                                             | Mis Aplicaciones     Mi cuenta     Soporte     Desconexión       Gestión de Movimientos > Pago reserva de plazas > Gestión reserva       Reserva de Plazas       RESERVA       Año/Semestre     2024/25-0 V       NIP Alumno                                                                                                    |
| <ul> <li>Gestión de Movimientos</li> <li>Consulta de Movimientos</li> <li>Generación de Pagos Manuales</li> <li>Pago reserva de plazas</li> <li>Reserva de Plazas</li> <li>Bloquear/desbloquear estudios<br/>posibles</li> <li>Listado reserva plazas</li> <li>Gestión reserva</li> </ul>                                                                    | Mis Aplicaciones       Mi cuenta       Soporte       Desconexión         Gestión de Movimientos > Pago reserva de plazas > Gestión reserva       Reserva de Plazas         Reserva de Plazas       RESERVA         RESERVA       2024/25-0 ×         NIP Alumno       P         P Buscar       Añadir                                                                                                    |
| <ul> <li>Gestión de Movimientos</li> <li>Consutta de Movimientos</li> <li>Generación de Pagos Manuales</li> <li>Pago reserva de plazas</li> <li>Reserva de Plazas</li> <li>Boquear/desbloquear estudios posibles</li> <li>Listado reserva plazas</li> <li>Gestión reserva</li> <li>Gestión de Cintas</li> </ul>                                              | Mis Aplicaciones       Mi cuenta       Soporte       Desconexión         Gestión de Movimientos > Pago reserva de plazas > Gestión reserva       Reserva de Plazas         Reserva de Plazas <ul> <li>RESERVA</li> <li>Año/Semestre</li> <li>2024/25-0 ×</li> <li>NIP Alumno</li> <li>P</li> <li>Buscar</li> <li>Añadir</li> </ul> Importe Estado                                                                                                    |
| <ul> <li>Gestión de Movimientos</li> <li>Consutta de Movimientos</li> <li>Generación de Pagos Manuales</li> <li>Pago reserva de plazas</li> <li>Reserva de Plazas</li> <li>Bioquear/desbloquear estudios posibles</li> <li>Listado reserva plazas</li> <li>Gestión reserva</li> <li>Gestión de Cintas</li> <li>Informes</li> </ul>                           | Mis Aplicaciones       Mi cuenta       Soporte       Desconexión         Gestión de Movimientos > Pago reserva de plazas > Gestión reserva         Reserva de Plazas         RESERVA         Año/Semestre       2024/25-0 ×         NIP Alumno <ul> <li></li></ul>                                                                                                    |
| <ul> <li>Gestión de Movimientos</li> <li>Consulta de Movimientos</li> <li>Generación de Pagos Manuales</li> <li>Pago reserva de plazas</li> <li>Pago reserva de plazas</li> <li>Bloquear/desbloquear estudios posibles</li> <li>Listado reserva plazas</li> <li>Gestión reserva</li> <li>Gestión de Cíntas</li> <li>Informes</li> <li>Informes II</li> </ul> | Mis Aplicaciones       Mi cuenta       Soporte       Desconexión         Gestión de Movimientos > Pago reserva de plazas > Gestión reserva         Reserva de Plazas         RESERVA         Año/Semestre       2024/25-0 V         NIP Alumno         Pauscar       Añadir         Image: Antividad académica       Código plan       Importe         Ind:       102 - Facultad de Derecho       RPL - Reserva plaza máster       642 - Máster Universitario en Abogacia y Procura       0 |

2. También permite cambiar el plan de estudios asociado a una reserva de plaza. Esta operación solamente es posible si el alumno tiene acceso a otro plan de estudios del **mismo centro** en el que efectuó la reserva.

Se indica el NIP del alumno y "Buscar". Se muestra el registro de la reserva y se selecciona con el icono flecha.

|                                                                                                    | Mis Aplicaciones                                                                | Mi cuenta                           | Soporte 🚽 Desconexió                        | n                                                                  |         |        |
|----------------------------------------------------------------------------------------------------|---------------------------------------------------------------------------------|-------------------------------------|---------------------------------------------|--------------------------------------------------------------------|---------|--------|
| Gestión de Movimientos     Consulta de Movimientos     Generación de Pagos Manuales     Pago reserva de plazas     Reserva de Plazas     Bloquear/desbloquear estudios     posibles     Listido reservo plazas | Gestión de Movimiento<br>Reserva de PL<br>RESERVA<br>Año/Semestre<br>NIP Alumno | is > Pago reserva de p<br>azas<br>0 | tiazas > Gestión reserva<br>024/25-0 ♥<br>₽ |                                                                    |         |        |
| Gestión reserva                                                                                                    |                                                                                 |                                     | م                                           | Buscar Añadir                                                      |         |        |
| • Gestión de Cintas                                                                                                    |                                                                                 | Centros                             | Actividad académica                         | Código plan                                                        | Importe | Estado |
| Informes     Informes II                                                                                                    | 102 - Fac                                                                       | ultad de Derecho                    | RPL - Reserva plaza máster                  | 582 - Máster Universitario en Derecho de la Administración Pública | 300     | Pagado |
| Mantenimientos de alumnos                                                                                                    |                                                                                 |                                     |                                             |                                                                    |         |        |

Se muestra una lista desplegable con los planes de estudios en los que tenga acceso el alumno. Se selecciona el que corresponda y pulsar botón "Reservar".

|                                                                                          | Mis Aplicaciones Mi cuenta Soporte Desconexión                                 |
|------------------------------------------------------------------------------------------|--------------------------------------------------------------------------------|
| • Gestión de Movimientos                                                                 | Gestión de Movimientos > Pago reserva de plazas > Gestión reserva              |
| Consulta de Movimientos<br>Generación de Pagos Manuales<br>O Pago reserva de plazas      | NIP Alumno Nombre DNI Aŭo/Senestre 2024/75-0                                   |
| Reserva de Plazas<br>Bloquear/desbloquear estudios<br>posibles<br>Listado reserva plazas | Reserva de Plazas                                                              |
| Gestión reserva           Gestión de Cintas                                              | Selecciona plan de estudios 642 - Máster Universitario en Abogacía y Procura V |
| Informes     Informes II     Mantenimientos de atumnos                                   |                                                                                |

Como muestra la siguiente pantalla, los datos se guardan correctamente. Pulsando el botón "Volver" se mostrará en pantalla la información de la reserva modificada a otro plan.

| Los datos se han guar                                                                                                    | rdado correctamente.                                                                                                    |               |  |  |  |  |  |  |  |
|----------------------------------------------------------------------------------------------------|----------------------------------------------------------------------------------------------------|---------------|--|--|--|--|--|--|--|
| Selecciona plan de estudios                                                                                                    | 642 - Máster Universitario en Abogacía y Procura 🗸                                                                                                    |               |  |  |  |  |  |  |  |
| Volver Reservar                                                                                                    |                                                                                                    |               |  |  |  |  |  |  |  |
|                                                                                                    | Mis Aplicaciones Mi cuenta Soporte Desconexión                                                                                                    |               |  |  |  |  |  |  |  |
|                                                                                                    |                                                                                                    |               |  |  |  |  |  |  |  |
| Gestión de Movimientos                                                                                                    | Gestión de Movimientos > Pago reserva de plazas > Gestión reserva                                                                                                    |               |  |  |  |  |  |  |  |
| Gestión de Movimientos                                                                                                    | Gestión de Movimientos > Pago reserva de plazas > Gestión reserva Reserva de Plazzas                                                                                                    |               |  |  |  |  |  |  |  |
| Gestión de Movimientos<br>Consulta de Movimientos<br>Generación de Pagos Manuales                                                                                                    | Gestión de Movimientos > Pago reserva de plazas > Gestión reserva Reserva de Plazas                                                                                                    |               |  |  |  |  |  |  |  |
| Gestión de Movimientos       Consulta de Movimientos       Generación de Pagos Manuales       Pago reserva de plazas                                                                                                    | Gestión de Movimientos > Pago reserva de plazas > Gestión reserva Reserva de Plazas C RESERVA                                                                                                    |               |  |  |  |  |  |  |  |
| Gestión de Movimientos Consulta de Movimientos Generación de Pagos Manuales     Pago reserva de plazas Reserva de Plazas                                                                                                    | Gestión de Movimientos > Pago reserva de plazas > Gestión reserva Reserva de Plazas RESERVA                                                                                                    |               |  |  |  |  |  |  |  |
| Cestión de Movimientos Consulta de Movimientos Generación de Pagos Manuales Pago reserva de plazas Reserva de Plazas Bitoquear/desbloquear estudios posibles                                                                       | Gestión de Movimientos > Pago reserva de plazas > Gestión reserva Reserva de Plazas RESERVA RESERVA RESERVA 2024/25-0                                                                                                    |               |  |  |  |  |  |  |  |
| Cestión de Movimientos Consulta de Movimientos Generación de Pagos Manuales Pago reserva de plazas Reserva de Plazas Bitoquear/desbioquear estudios posibles Listado reserva plazas                                                | Cestión de Movimientos > Pago reserva de plazas > Gestión reserva  Reserva de Plazas  RESERVA  Aão/Semestre  NP Alumno  2024/25-0                                                                                                    |               |  |  |  |  |  |  |  |
| Gestión de Movimientos Consulta de Movimientos Generación de Pagos Manuales     Pagos Manuales     Pagos neserva de plazas Reserva de plazas Reserva de plazas Listado reserva plazas Gestión reserva                              | Gestión de Movimientos > Pago reserva de plazas > Gestión reserva  Reserva de Plazas  RESERVA  Año/Semestre NIP Alumo  P Ruscar  Añodr  Añodr                                                                                                    |               |  |  |  |  |  |  |  |
| Cestión de Movimientos Consulta de Movimientos Consulta de Movimientos Consulta de Movimientos Pago reserva de plazas Reserva de Plazas Bioquear/desbloquear estudios posibles Listado reserva plazas Gestión reserva              | Gestión de Movimientos > Pago reserva de plazas > Gestión reserva       Reserva de Plazas       RESERVA       Año/Semestre       NIP Alumno       Placar       Añadr       Centros       Actividad académica       Código plan                                                                                                    | Importe Estad |  |  |  |  |  |  |  |
| Gestión de Movimientos     Consulta de Movimientos     Generación de Pagos Manuales     Pago reserva de plazas     Reserva de plazas     Bioquear/desbloquear estudios     posibles     Listado reserva plazas     Gestión reserva | Centros Centros Centr | Importe Estad |  |  |  |  |  |  |  |

Unidad SIGMA/Vicegerencia Académica

3. Esta opción también permite eliminar una reserva ya creada. Desde esta utilidad **anularemos** las reservas de plaza en los casos en los que **proceda la devolución** del importe abonado.

Importante: desde esta utilidad habrá que eliminar las reservas creadas por la secretaría para llamamiento de reserva no abonadas en los plazos establecidos y también las reservas de plazas creadas por los alumnos en el autoservicio no abonadas (en esta última variable los casos son mínimos).

El listado de reservas de plazas explicado en el punto 2.4 ofrece la información necesaria para el control de pagos.

En determinadas circunstancias hay que anular una reserva para realizar otra en el mismo plan. Por ejemplo, alumno que ha generado el movimiento de RPL por 300 euros y acredita posteriormente una discapacidad y por tanto habría que cambiar la reserva a 0 euros.

Indicamos año académico y NIP Alumno y "Buscar". Se muestra el registro. A la izquierda dos iconos. Pulsamos el icono de "baja lógica" para eliminar la reserva de plaza de ese plan. La reserva de plaza se anula y también se anula el movimiento creado en tasas.

|                                                         | Mis Aplicaciones    | Mi cuenta 🚽 So                | porte Desconexión          |                                                  |         |        |
|---------------------------------------------------------|---------------------|-------------------------------|----------------------------|--------------------------------------------------|---------|--------|
| • Gestión de Movimientos                                | Gestión de Movimier | ntos > Pago reserva de plaza: | s > Gestión reserva        |                                                  |         |        |
| Consulta de Movimientos<br>Generación de Pagos Manuales | Reserva de l        | Plazas                        |                            |                                                  |         |        |
| Pago reserva de plazas                                  |                     |                               |                            |                                                  |         |        |
| Reserva de Plazas                                       | RESERVA             |                               |                            |                                                  |         |        |
| Bloquear/desbloquear estudios posibles                  | Año/Semestre        | 2024/                         | 25-0 ∨                     |                                                  |         |        |
| Listado reserva plazas<br>Gestión reserva               | NIP Atumno          |                               | D Buscar                   | Añadir                                           |         |        |
| • Gestión de Cintas                                     |                     | Centros                       | Actividad académica        | Código plan                                      | Importe | Estado |
| Informes     Informes II                                | 102                 | - Facultad de Derecho         | RPL - Reserva plaza máster | 642 - Máster Universitario en Abogacía y Procura | 300     | Pagado |
| Mantenimientos de alumnos                               |                     |                               |                            |                                                  |         |        |

#### 3. CONCILIACIÓN DEL IMPORTE DE LA RESERVA DE PLAZA EN MATRÍCULA

El importe de la reserva de plaza se descuenta en matrícula según las siguientes especificaciones:

1. El alumno tendrá el pago de la reserva VALIDADO y CONCILIADO, para poder descontarlo de la matrícula.

- 2. Al realizar la matrícula:
  - a. Se generará el movimiento de matrícula por el importe total de ésta.

b. Se restará el importe pagado en la reserva (a modo de visualización en las pantallas de liquidación el alumno/secretaria verá el importe total y la parte que debe realmente abonar).

c. Se validará y conciliará el movimiento de la matrícula por el importe abonado en la reserva y el movimiento de tasas de la reserva **se anula.** 

d. Se generará un movimiento de devolución automático de actividad académica RPL en el que se validará y conciliará el importe que se haya restado en la matrícula.

Como excepción a este punto, en matrícula de estudiantes becarios y clases de liquidación 3 - Personal U.Z., 4 - Hijos y cónyuges de Personal U.Z., etc. se utiliza todo el importe de la reserva para compensar en su totalidad el importe de matrícula. De esta manera, que el importe de la reserva es mayor que el importe de matrícula, queda el movimiento de matrícula sobrepagado. Esta situación obliga a realizar la gestión de cargos manualmente para devolver el sobrepago no creando un movimiento de devolución automático en matrícula.

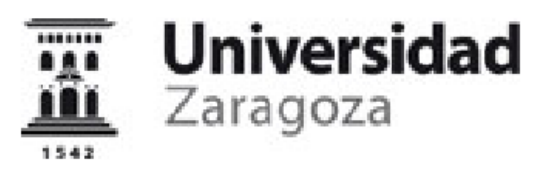

IMPRESO DE MATRÍCULA CURSO ACADÉMICO 2023/24-0

100 - Facultad de Ciencias 540 - Máster Universitario en Química Industrial

El/La estudiante: NIA: NIP: DNI: Alumno/a Becario/a: **No** 

| DATOS ACADÉMICOS |                                                     |                |        |         |      |      |      |                             |          |              |                    |                |
|------------------|-----------------------------------------------------|----------------|--------|---------|------|------|------|-----------------------------|----------|--------------|--------------------|----------------|
| Código           | Descripción                                         | Grupo<br>Asig. | ldioma | Periodo | Cur. | Mod. | Créd | . Clase (                   | Convalid | . Cod.<br>Pl | Convoc.<br>Agotad. | Veces<br>matr. |
| 60640            | Química Industrial                                  | 1              | Cast.  | 0       | 1    | ХХ   | 10,0 | Obligatoria                 | a No     | 0            | 0                  | 1              |
| 60641            | Sistemas de gestión y legislación<br>medioambiental | 1              | Cast.  | 0       | 1    | XX   | 9,0  | Obligatoria                 | a No     | 0            | 0                  | 1              |
| 60642            | Química Medioambiental                              | 1              | Cast.  | 0       | 1    | хх   | 8,0  | Obligatoria                 | a No     | 0            | 0                  | 1              |
| 60643            | Control de procesos y productos                     | 1              | Cast.  | 1       | 1    | хх   | 6,0  | Obligatoria                 | a No     | 0            | 0                  | 1              |
| 60644            | Equipos para procesos químicos                      | 1              | Cast.  | 1       | 1    | хх   | 6,0  | Obligatoria                 | a No     | 0            | 0                  | 1              |
| 60645            | Electroquímica y fotoquímica para la<br>Industria   | 1              | Cast.  | 2       | 1    | XX   | 6,0  | Obligatoria                 | a No     | 0            | 0                  | 1              |
| 60647            | Materias primas renovables                          | 6              | Cast.  | 2       | 1    | ХХ   | 3,0  | Optativa                    | No       | 0            | 0                  | 1              |
| 60649            | Materiales inorgánicos avanzados                    | 6              | Cast.  | 2       | 1    | хх   | 3,0  | Optativa                    | No       | 0            | 0                  | 1              |
| 60655            | Trabajo fin de Máster                               | 99             |        | 0       | 1    | XX   | 9,0  | Trabajo<br>fin de<br>máster | No       | 0            | 0                  | 1              |

Créditos Matriculados: Obligatoria: 45,0 Optativa: 6,0 Trabajo fin de máster: 9,0 Créditos Superados:

| CONCEPTOS APLICADOS       |          |               |           |  |  |  |  |
|---------------------------|----------|---------------|-----------|--|--|--|--|
| Conceptos                 | Unidades | Imp. Unitario | Total     |  |  |  |  |
| Créditos en 1ª matrícula  | 60,0     | 30,40 €       | 1.824,00€ |  |  |  |  |
| Seguro escolar            | 1.0      | 1,12€         | 1,12€     |  |  |  |  |
| Apertura de expediente    | 1.0      | 31,90 €       | 31,90€    |  |  |  |  |
| Gastos fijos de matrícula | 1.0      | 24,05€        | 24,05€    |  |  |  |  |
| Total                     |          |               | 1.881,07€ |  |  |  |  |

|                     |            | TOTAL DE MATRÍCULA |
|---------------------|------------|--------------------|
| Conceptos aplicados | Descuentos | Total matrícula    |
| 1.881,07€           | 0,00€      | 1.881,07€          |

| PAGO | PAGOS RESULTANTES DE ESTA OPERACIÓN (Solicitud / Última modificación de<br>matrícula) |                |                     |            |                 |  |  |  |  |  |
|------|---------------------------------------------------------------------------------------|----------------|---------------------|------------|-----------------|--|--|--|--|--|
| Pago | Forma de Pago                                                                         | Plazo del pago | Cuenta Bancaria     | Fecha Pago | Importe a pagar |  |  |  |  |  |
| 0    | Importe pagado en la reserva<br>de plazas                                             |                |                     | 01/05/2023 | 300,00€         |  |  |  |  |  |
| 1    | Domiciliación Bancaria                                                                | 25/07/2023     | ES11*************** | -          | 1.581,07 €      |  |  |  |  |  |

El pago de los precios públicos no supone la aceptación de la matrícula, quedando ésta condicionada a que el interesado reúna los requisitos establecidos. Esta liquidación es nula si lleva enmiendas o falta algún dato fundamental.

#### 4. DEVOLUCIÓN DEL IMPORTE DE LA RESERVA DE PLAZA

En este apartado se explica el proceso para devolver el importe de la reserva de plaza en los casos en los que proceda.

Recordamos que no se puede traspasar la reserva de un centro a otro y es el centro en el que se ha pagado la reserva de plaza el que debe tramitar la devolución del importe de la misma.

Primero hay que anular la reserva de plazas, proceso detallado en el apartado 3 eliminar reservas del punto 2.5. Gestión reserva y que a continuación repetimos.

#### En Tasas >Gestión de Movimientos > Pago reserva de plazas > Gestión reserva

Indicamos año académico y NIP Alumno y "Buscar". Se muestra el registro. A la izquierda dos iconos. Pulsamos el icono de "baja lógica" para eliminar la reserva de plaza de ese plan. La reserva de plaza se anula y también se anula el movimiento creado en tasas.

|                                                                                                    | Mis Aplicaciones Mi cuenta                                                                      | Soporte Desconexión        | 1                                                |         |        |
|----------------------------------------------------------------------------------------------------|-------------------------------------------------------------------------------------------------|----------------------------|--------------------------------------------------|---------|--------|
| Gestión de Movimientos     Consulta de Movimientos     Generación de Pagos Manuales     Pago reserva de plazas     Reserva de Plazas     Bloquear/desbloquear estudios | Gestión de Movimientos > Pago reserva de p<br>Reserva de Plazas<br>RESERVA<br>Año/Semestre 2024 | Jazas > Gestión reserva    |                                                  |         |        |
| positives<br>Listado reserva plazas<br>Gestión reserva                                                                                                    | NIP Alumno                                                                                      | P Buscar                   | Añadir                                           |         |        |
| Gestión de Cintas                                                                                                    | Centros                                                                                         | Actividad académica        | Código plan                                      | Importe | Estado |
| Informes     Informes II                                                                                                    | 102 - Facultad de Derecho                                                                       | RPL - Reserva plaza máster | 642 - Máster Universitario en Abogacía y Procura | 300     | Pagado |
| • Mantenimientos de alumnos                                                                                                    |                                                                                                 |                            |                                                  |         |        |

Posteriormente hay que ir a Tasas > Gestión de Movimientos > Consulta de Movimientos Indicamos año académico y NIP Alumno y "Buscar". Se selecciona el movimiento con el icono flecha. El movimiento está anulado permitiendo realizar la devolución con una gestión de cargos por el procedimiento normal. Recordamos que esta gestión de cargos se realiza desde el movimiento de RPL.

| ld Año Acad. Centro                      | Estudios Pla                     | an Actividad<br>Académica | Nú<br>Entidad<br>Pagadora O<br>1 | imero<br>de Tipo<br>rden Movimiento<br>fasa | Forma de<br>pago             | Importe<br>Movim. | Importe<br>Val. | Importe<br>Conc. | Importe<br>Pendiente | Prop.<br>Devolu. | Fecha de<br>vencimiento | Fecha de<br>conciliación | Observ. |
|------------------------------------------|----------------------------------|---------------------------|----------------------------------|---------------------------------------------|------------------------------|-------------------|-----------------|------------------|----------------------|------------------|-------------------------|--------------------------|---------|
| 1 2024/25-0 102 - Facultad<br>de Derecho |                                  | Reserva<br>plaza máster   |                                  | 1 U - Pago<br>Único                         | Pago<br>Electrónico<br>(TPV) | 300,00            | 300,00          | 300,00           | 0,00                 |                  | 12/04/2024              | 12/04/2024               |         |
| Suma Importes Pendientes                 |                                  |                           |                                  |                                             |                              |                   |                 |                  | 0,00                 |                  |                         |                          |         |
| Consulta de Movimientos de               | Tasas                            |                           |                                  |                                             |                              |                   |                 |                  |                      |                  |                         |                          |         |
|                                          |                                  |                           |                                  |                                             |                              |                   |                 |                  |                      |                  |                         |                          |         |
| Consulta Detalle                         | Anutación Valio                  | dar Pago Tasas            | Modif. Estado                    | Pago Modif. Dato                            | s Bancarios                  | Modif. Forn       | 1a Pago         | Gestión de       | Cargos               | Reimpres         | ión documentos          | pago                     |         |
|                                          |                                  |                           | angulta Contabil                 | idard Mentimianto                           | Madif Class Lis              | Desilte           | da nama         |                  |                      |                  |                         |                          |         |
|                                          |                                  |                           | onsulta Contabil                 |                                             | Modifictase Liq.             | Recibo            | de pago         |                  |                      |                  |                         |                          |         |
|                                          |                                  |                           |                                  |                                             | ver                          |                   |                 |                  |                      |                  |                         |                          |         |
|                                          |                                  |                           |                                  |                                             |                              |                   |                 |                  |                      |                  |                         |                          |         |
| /                                        |                                  |                           |                                  |                                             |                              |                   |                 |                  |                      |                  |                         |                          |         |
| Centro                                   | 102 - F. Derec                   | ho                        |                                  |                                             | Año/Semesti                  | re                |                 | 20               | 024/25-0             |                  |                         |                          |         |
| Actividad Académica                      | RPL - Reserva                    | plaza máster              |                                  |                                             | Número de C                  | )rden Tasa        |                 | 1                |                      |                  |                         |                          |         |
| Fecha Anulación                          | 15 / 4 / 2024                    |                           |                                  |                                             |                              |                   |                 |                  |                      |                  |                         |                          |         |
| DNI/Pasaporte                            |                                  |                           |                                  |                                             | NIA                          |                   |                 |                  |                      |                  |                         |                          |         |
| Nombre Alumno                            |                                  |                           |                                  |                                             | мір                          |                   |                 |                  |                      |                  |                         |                          |         |
| Tipo Estudios                            | 6 - Máster                       |                           |                                  |                                             | Código Estud                 | lios              |                 | 0                |                      |                  |                         |                          |         |
| Hum Experience                           | U U                              |                           |                                  |                                             | Lindad Fage                  |                   |                 |                  |                      |                  |                         |                          |         |
| Tipo Movimiento<br>Forma de Pago         | U - Pago Único<br>Pago Electróni | o<br>ico (TRV)            |                                  |                                             |                              |                   |                 |                  |                      |                  |                         |                          |         |
| , onna ac r ago                          | . ago cacaton                    |                           |                                  |                                             |                              |                   |                 |                  |                      |                  |                         |                          |         |
| Importe Movimiento                       | 300,00                           |                           |                                  |                                             | Fecha Movin                  | niento<br>ción    |                 | 12               | 2/4/2024             |                  |                         |                          |         |
| Importe Conciliación                     | 300,00                           |                           |                                  |                                             | Fecha Concil                 | iación            |                 | 12               | 2/4/2024             |                  |                         |                          |         |